# How to Access VDI Workstation from a Mac iOS Device with RSA Token

### **Prerequisites:**

- The Safari browser should be equal or greater than version 9. or
- $\checkmark$  The Firefox browser should be equal or greater than version 42.
- ✓ RSA Token Application must be installed and configured on Mobile Phone

#### Prerequisite Installation:

Open a Safari Browser on Mac device.

Browse to: <a href="https://www.justice.gov/taxvdi">https://www.justice.gov/taxvdi</a>

Scroll to the Mac OS Downloads portion of the webpage.

Download and Install "CitrixReceiver.dmg". Note: You do not need to configure Citrix Receiver.

#### Launching VDI

1. Open Safari and Browse to "<u>https://citrixweb.tax.usdoj.gov</u>".

|                       | =                                                                                                    | a citrixweb.tax.usdoj.gov                                                                                                    | Ċ                                                                                                    | å Ø + |
|-----------------------|----------------------------------------------------------------------------------------------------|----------------------------------------------------------------------------------------------------|----------------------------------------------------------------------------------------------------|-------|
|                       |                                                                                                    |                                                                                                    |                                                                                                    |       |
|                       |                                                                                                    |                                                                                                    |                                                                                                    |       |
|                       |                                                                                                    |                                                                                                    |                                                                                                    |       |
|                       |                                                                                                    |                                                                                                    |                                                                                                    |       |
|                       |                                                                                                    |                                                                                                    |                                                                                                    |       |
|                       |                                                                                                    | Please enter your credentia                                                                                                    | als                                                                                                    |       |
|                       | Email Ac                                                                                                    | dress                                                                                                    |                                                                                                    |       |
|                       | JCON Pass                                                                                                    | word                                                                                                    |                                                                                                    |       |
|                       | Pin and                                                                                                    | Token                                                                                                    |                                                                                                    |       |
|                       |                                                                                                    | Log On                                                                                                    |                                                                                                    |       |
|                       |                                                                                                    |                                                                                                    |                                                                                                    |       |
|                       | This system may contain U.S. Government infor<br>modification of this computer system or of the<br>United States Code Section 1090, and may sit<br>Sections 7213, 7213A (the Taxpayer Browing f<br>proper performance of Applicable security Hatur<br>data being communicated, transmitted, proce<br>data being communicated, transmitted, proce<br>ANYONE USING T | mation, which is restricted to authorized user. ONL<br>data contained herein or in transit to/from this system<br>protection Act), and 7431. This system and equipment<br>is or protections. Such monitoring may result in the<br>seed or stored in this system by a user. If monitoring<br>dence may be provided to user inforcement Press<br>HIS SYSTEM EXPRESSLY CONSENTS TO SUCH MONI- | C Unauthorited access, use, misuse, or<br>menositutes as violation of Title 18,<br>snawn to Title 26, Unried States Code,<br>et ale subject to monitoring to ensure<br>acquitition, recording and analysis of all<br>reveals possible evidence of criminal<br>mede.<br>TORING. |       |
| 10 m m                |                                                                                                    |                                                                                                    |                                                                                                    |       |
| And the second of the |                                                                                                    |                                                                                                    |                                                                                                    |       |
|                       |                                                                                                    |                                                                                                    |                                                                                                    |       |

2. Login with the following information:

Email Address: <FirstName>.<MiddleInitial>.<LastName>@usdoj.gov Example: John.M.Doe@usdoj.gov JCON Password: TAX Division Network Password Pin & Token: See below for Login with RSA Token

#### Hard token

Type in five (5) Digit Pin number & eight (8) Digit Passcode

| Please enter your credentials |                      |  |  |  |  |
|-------------------------------|----------------------|--|--|--|--|
| Email Address                 | John.M.Doe@usdoj.gov |  |  |  |  |
| JCON Password                 |                      |  |  |  |  |
| Pin and Token                 |                      |  |  |  |  |
|                               | Los On               |  |  |  |  |
|                               |                      |  |  |  |  |
|                               |                      |  |  |  |  |

Select "Log On".

## <u>Soft token</u>

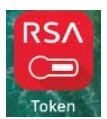

Open RSA App from Mobile phone.

Enter RSA Token Pin Number.

|                     | Enter PIN                 | ?                            | atl Verizon 🜩       | 9-56 AM<br>Enter PIN                     | ?***                                                                                               |
|---------------------|---------------------------|------------------------------|---------------------|------------------------------------------|----------------------------------------------------------------------------------------------------|
| Token 2             |                           | >                            | Token 2             | ••                                       |                                                                                                    |
|                     |                           |                              |                     |                                          |                                                                                                    |
|                     |                           | 0.000                        |                     |                                          |                                                                                                    |
| 1                   | 2                         | 3                            | 1                   | 2                                        | 3                                                                                                  |
| 1<br>4              | 2<br>480<br>5             | 3<br>DEF<br>6                | 1                   | 2<br>ABC<br>5                            | 3<br>01F<br>6<br>MNO                                                                               |
| 1<br>4<br>7<br>Pass | 2<br>480<br>5<br>JRL<br>8 | <u>З</u><br>вия<br>мно<br>99 | 1<br>4<br>7<br>голь | 2<br>ABC<br>5<br>5<br>5<br>5<br>8<br>700 | 3<br>017<br>0<br>0<br>0<br>0<br>0<br>0<br>0<br>0<br>0<br>0<br>0<br>0<br>0<br>0<br>0<br>0<br>0<br>0 |

You will be presented with a RSA 8 Digit Passcode.

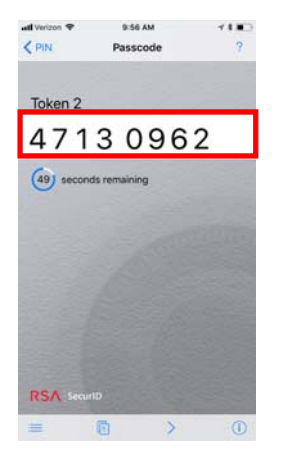

Enter that RSA 8 Digit Passcode:

| Please enter your credentials |                      |  |  |  |  |
|-------------------------------|----------------------|--|--|--|--|
| Email Address                 | John.M.Doe@usdoj.gov |  |  |  |  |
| JCON Password                 |                      |  |  |  |  |
| Pin and Token                 |                      |  |  |  |  |
|                               | Log On               |  |  |  |  |
|                               |                      |  |  |  |  |

Select "Log On".

3. If this is your first login, you will be prompted to download and install the Citrix Endpoint Analysis (EPA) software.

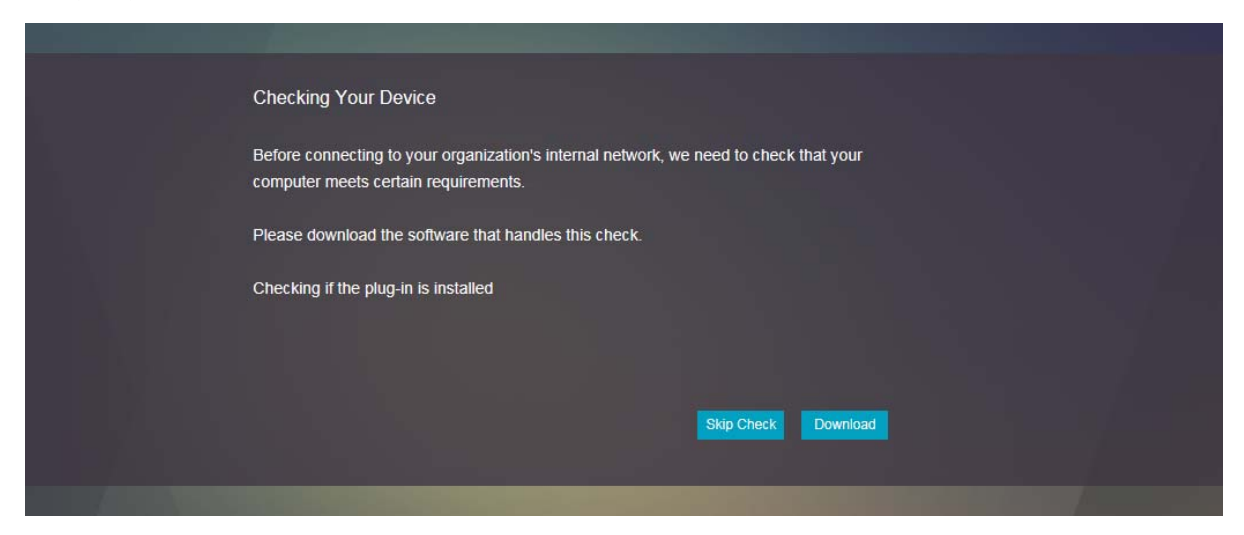

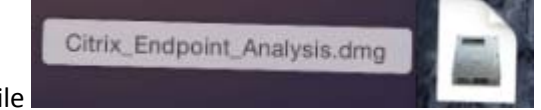

- 4. Open downloaded file
- 5. Install Citrix Endpoint Analysis Plug-in.

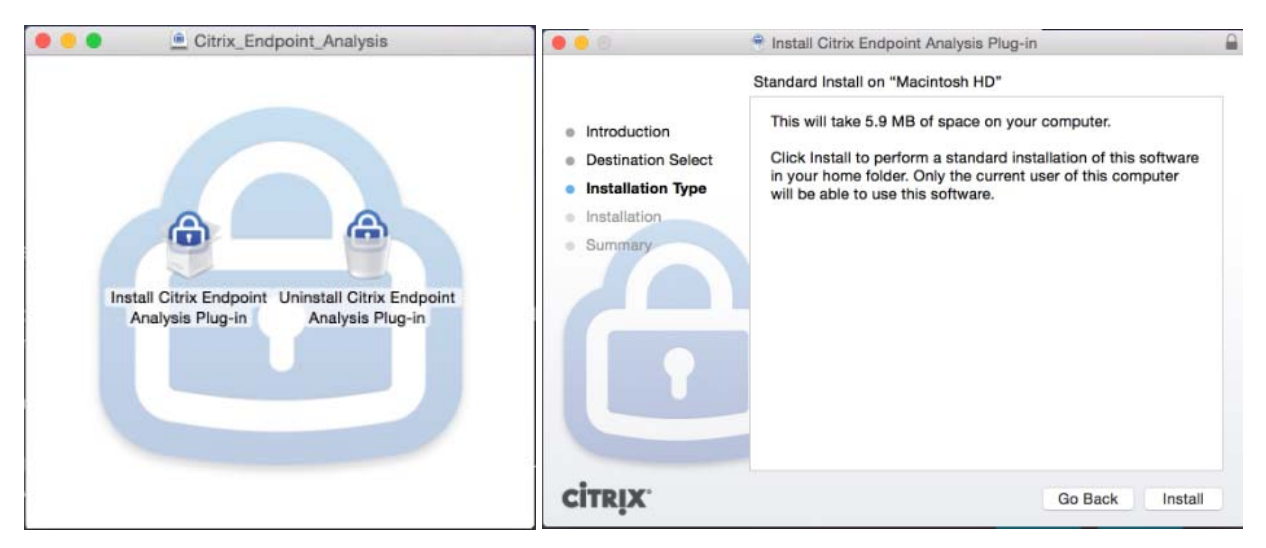

6. After Installation completed, Select "Close".

| 0.0                                                                                                    | 👻 Install Citrix Endpoint Analysis Plug-in   | - |
|----------------------------------------------------------------------------------------------------|----------------------------------------------|---|
| <ul> <li>Introduction</li> <li>Destination Select</li> <li>Installation Type</li> <li>Installation</li> <li>Summary</li> </ul> | The installation was completed successfully. |   |
| CITRIX.                                                                                                    | Go Back Clos                                 | e |

7. Allow Citrix Endpoint Analysis (EPA) plug-in to check computer requirements.

| < > | 🗎 citrixweb.tax.usdoj.gov                                                                                                    | Ċ                  | 0 0 + |
|-----|----------------------------------------------------------------------------------------------------|--------------------|-------|
|     |                                                                                                    |                    |       |
|     | Checking Your Device<br>Before connecting to your organization's internal network, we need to<br>computer meets certain requirements.<br>Please download the software that handles this check.<br>Checking if the plug-in is installed | to check that your |       |
|     |                                                                                                    |                    |       |

8. At CitrixEndpointAnalysis pop-up, select "Allow".

| ⊜ citrixweb.tax.usdoj.gov                                                                                                    | ¢                                            | ∆ Ø + |
|----------------------------------------------------------------------------------------------------|----------------------------------------------|-------|
|                                                                                                    |                                              |       |
| Checking Your Device Before connection to your organization's internal network Cot Do you want to allow this page to open "CitroxEndpointAnalysis"? Pie Ch. 20 secs | nds we need to sheck that your<br>coal Allow |       |
|                                                                                                    |                                              |       |

9. Citrix Endpoint Analysis will begin.

| 0      | CitrixEndpointAnalysis                               | 0.0  | CitrixEndpointAnalysis  |  |
|--------|------------------------------------------------------|------|-------------------------|--|
| -      | EPA                                                  |      | EPA                     |  |
|        | NetScaler Gateway                                    |      | citrixweb.tax.usdoj.gov |  |
|        | Waiting for Connection<br>Will quit after 20 seconds |      | Version check passed    |  |
|        |                                                      |      |                         |  |
| (Quit) | Clear EPA Preferences                                | Quit | Clear EPA Preferences   |  |

10. Version Check Passes.

| CitrixEndpointA | nalysis                                   |
|-----------------|-------------------------------------------|
| citrixweb.tax.u | sdoj.gov                                  |
|                 |                                           |
|                 |                                           |
|                 |                                           |
|                 | CitrixEndpointA<br>EPA<br>citrixweb.tax.u |

11. After Citrix Endpoint Analysis allows user login, you will be presented with a EULA Pop Up.

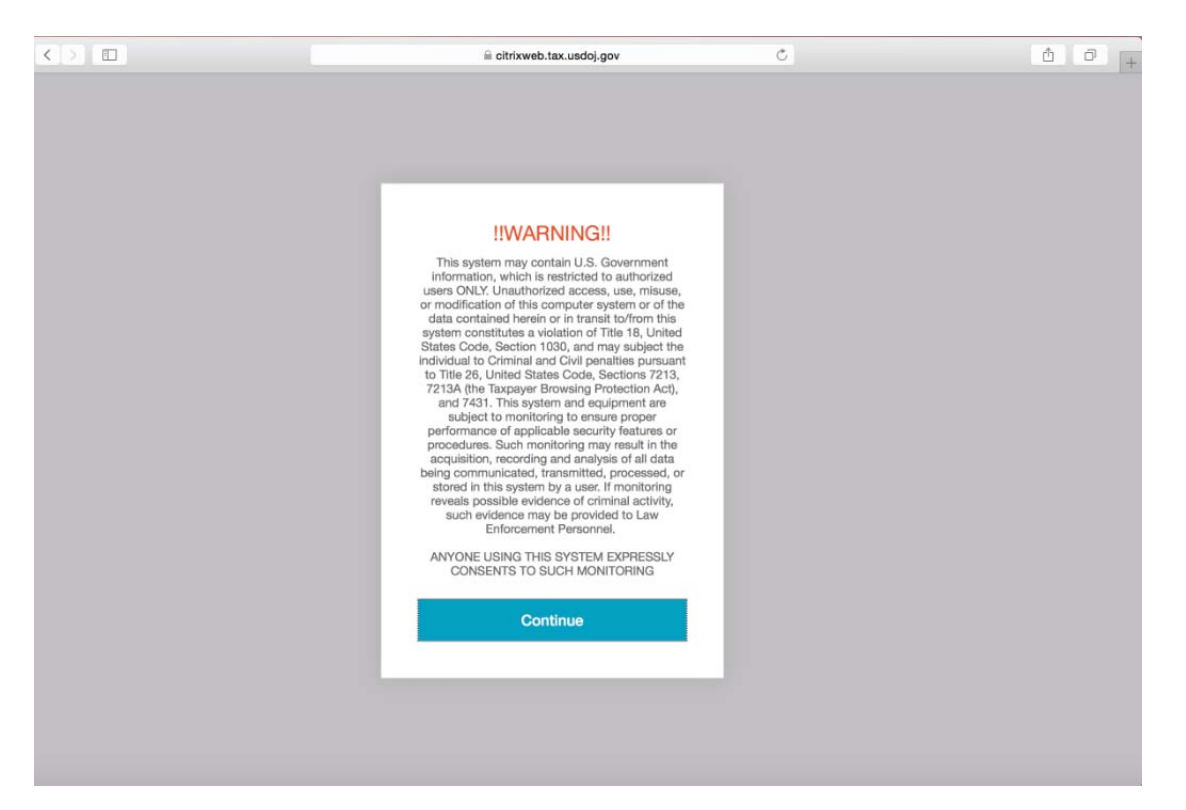

- 12. Read Tax Division warning EULA and accept by selecting "Continue".
- 13. Available Desktop & Applications will load, Select available VDI to launch workstation.

| •••               | ** | iii cibrixweb tax.uedoj.gov |             | 6 | 004                 |  |
|-------------------|----|-----------------------------|-------------|---|---------------------|--|
| Citrix StoreFront |    |                             | BB<br>Alves |   | Dela T. Bicheti. •  |  |
|                   |    |                             |             |   | Q; Baanth Desistope |  |
| Details           |    |                             |             |   |                     |  |
| TAX VDI           |    |                             |             |   |                     |  |
|                   |    |                             |             |   |                     |  |
|                   |    |                             |             |   |                     |  |
|                   |    |                             |             |   |                     |  |
|                   |    |                             |             |   |                     |  |
|                   |    |                             |             |   |                     |  |
|                   |    |                             |             |   |                     |  |
|                   |    |                             |             |   |                     |  |
|                   |    |                             |             |   |                     |  |
|                   |    |                             |             |   |                     |  |